## ENERGIE DE CUISSON A MADAGASCAR

MANUEL D'UTILISATION DU SYSTEME DE SUIVI INTERACTIF DE LA FILIERE BOIS ENERGIE ET ALTERNATIVES AU CUISSON

MEDD - MEH

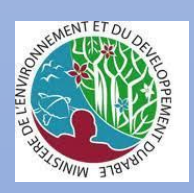

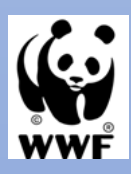

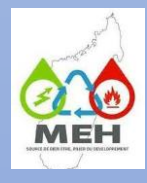

# Table des matières

| . 3   |
|-------|
| . 3   |
| . 3   |
| . 3   |
| . 3   |
| . 4   |
| . 6   |
| . 9   |
| 16    |
| 17    |
| . 8   |
| 10    |
| • • 1 |

# Présentation générale du système

Le système de suivi de la filière bois énergie à Madagascar a été conçu pour collecter les données et effectuer des analyses sur le secteur du bois énergie et alternatives au bois comme source d'énergie de cuisson à Madagascar conformément au manuel de procédure sur le suivi de la filière développé en 2021. Cela dans l'optique d'une prise de décision efficace et efficiente dans la gestion des ressources forestières et de l'énergie alternative à Madagascar mais également de partager au grand public les informations relatives à la filière Bois Energie.

Le système de suivi interactif est composé :

- D'une application web disponible pour tout public, représentant diverses analyses et fournissant des données dans le temps et dans l'espace (données annuelles désagrégées par région).

- D'une application Android dédiée à la collecte des données, développée avec l'outil open source KoboToolBox.

## a. Accès à l'application

L'application web est disponible provisoirement sur le site : <u>http://haytic.mg/boisenergie/index.php</u>.

L'authentification n'est indispensable que pour les insertions des données et la consultation des données plus détaillées.

L'application « KoboToolbox » est téléchargeable sur Play store pour les smartphones sous Android 5 et plus. Pour les versions antérieures, ODKCollect pourra être utilisé.

## b. Exigence du système

L'application nécessite au minimum une connexion internet ou une connexion intranet ayant une liaison avec le serveur d'application. Comme toute application web, un navigateur Microsoft Edge, Mozilla Firefox, Safari ou Chrome est nécessaire pour ouvrir l'application.

L'application mobile tourne sous Android version 5 ou plus avec Kobotoolbox et avec ODKCollect pour les versions antérieures d'Android. La connexion internet n'est indispensable que pour l'installation, la première authentification et pour l'envoi des données d'enquête au serveur central. Pour une utilisation optimale, l'application nécessite au moins un téléphone ou une tablette Android de 2Gb de Ram et de capacité de 64 Go.

## Consultation, analyse

Les données accessibles au public sont représentées par des graphes, tableaux et cartographie dans l'onglet :

## a. Accueil :

La page résume les politiques et stratégies sur la filière Bois Energie et l'énergie de cuisson à Madagascar.

| Access<br>Access<br>Access | Granutora a de caracter a concer                                                                                                    |
|----------------------------------------------------------------------------------------------------|----------------------------------------------------------------------------------------------------|
| A propose<br>the new week new the new tendence of the house of the new proper bases of the new proper bases of the new proper ba                                                                                                    | Capada E wa                                                                                                    |
| Indicateurs de répartition d'utilisation de l'énergie bois<br>à Madagascar                                                                                                    | <text><section-header><section-header><section-header><section-header><section-header><section-header><section-header><section-header><section-header><section-header><section-header><section-header><text></text></section-header></section-header></section-header></section-header></section-header></section-header></section-header></section-header></section-header></section-header></section-header></section-header></text>                                                                                                    |
| <section-header><section-header><text><text><text><text></text></text></text></text></section-header></section-header>                                                                                                    | Per un mouse in elementer prevenue contribution de districter la<br>se de cuassion dans<br>la de cuassion dans<br>la de cuassion dans |
| <ul> <li>              An example of the ingrement of causes of causes             An example of the ingrement of causes of causes             An example of the ingrement of causes of causes      </li> <li>             An example of the ingrement of causes of causes         </li> <li>             An example of the ingrement of causes of causes         </li> <li>             An example of the ingrement of causes         </li> <li>             An example of the ingrement of causes         </li> <li>             An example of the ingrement of causes         </li> <li>             An example of the ingrement of causes         </li> <li>             An example of the ingrement of the ingrement</li></ul>                                                                                                    | Now the the decomposition of the phonodeneous of the decomposition of the decomposition of th                                                                                         |

Figure 1: Page d'accueil

## **b**. Le tableau de bord :

Cette page représente dans le temps, pour chaque région et au niveau national, la consommation et la production en énergie, la situation des ressources forestières dédiées à la production de bois énergie et enfin un aperçu sur l'aspect fiscalité de la filière Bois Energie.

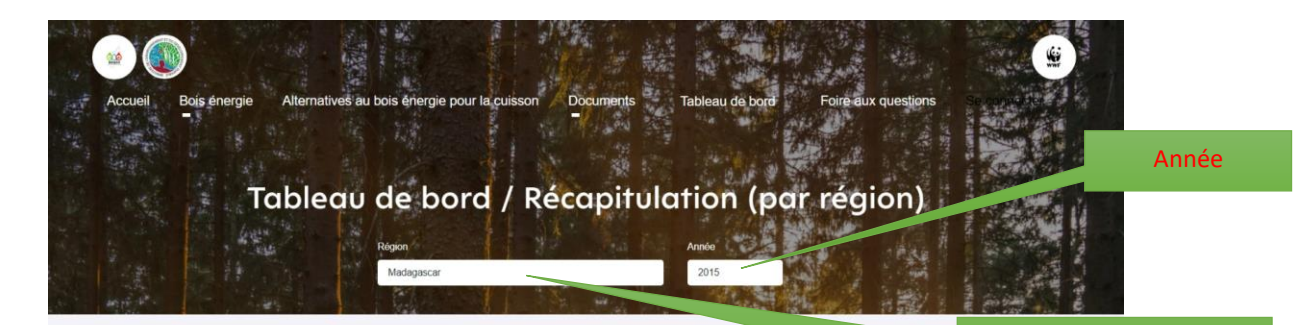

# Additional and a second second sec

Liste déroulante pour

vstème de Suivi de l'Energie de Cuisson à Madagascar

### Récapitulation par indicateurs

Par ces indicateurs qui font l'objet d'un tableau de bord, le système élaboré constitue un outil de référence et de prise de décision pour tous les utilisateurs avec une échelle de comparabilité annuelle.

| Désignation                                       | Déscription                                                                                                    | Unité                 | Indice                                                         |
|---------------------------------------------------|----------------------------------------------------------------------------------------------------|-----------------------|----------------------------------------------------------------|
| Cadre références                                  | Existence des documents cadres référentiels relatifs aux bois énergie et aux alternatives<br>de cuisson à chaque réseau | Document<br>existant  | 4                                                              |
| Offre potentielle en bois énergie                 | Superficie potentielle en bois énergie des forêts naturelles                                                            | На                    | 6 0 3 2 2 1 0                                                  |
| Offre potentielle en équipement de<br>cuisson     | Nombre des differents types d'équipement de cuisson                                                                     | Nombre                | 0                                                              |
|                                                   | Quantité d'énérgie disponible issue de differents types énergie de cuisson                                              | Кј                    | 23 656                                                         |
| Transformation de bois énergie                    | Taux d'acceptation des pratiques /techniques de carbonisation améliorées par les<br>charbonniers                        | Pourcentage           |                                                                |
|                                                   | Pourcentage moyen de production de charbon de bois par types de technique de<br>carbonisation                           | Pourcentage,<br>liste | GMDR:37%                                                       |
| Transport et commercialisation de bois<br>énergie | Nombre des opérateur formels en bois énergie                                                                            | Nombre, liste         | Producteur<br>charbon:67915;Producteur<br>bois de chauffe:6851 |
| Recette fiscale                                   | Montant total de taxes perçues relatives aux activités liées au bois énergie                                            | Ariary                | 2 234 611 377                                                  |
| Maladie                                           | Taux de personnes touchées par des maladies causées par l'utilisation de bois énergie                                   | Pourcentage           | 4                                                              |
|                                                   |                                                                                                    |                       |                                                                |

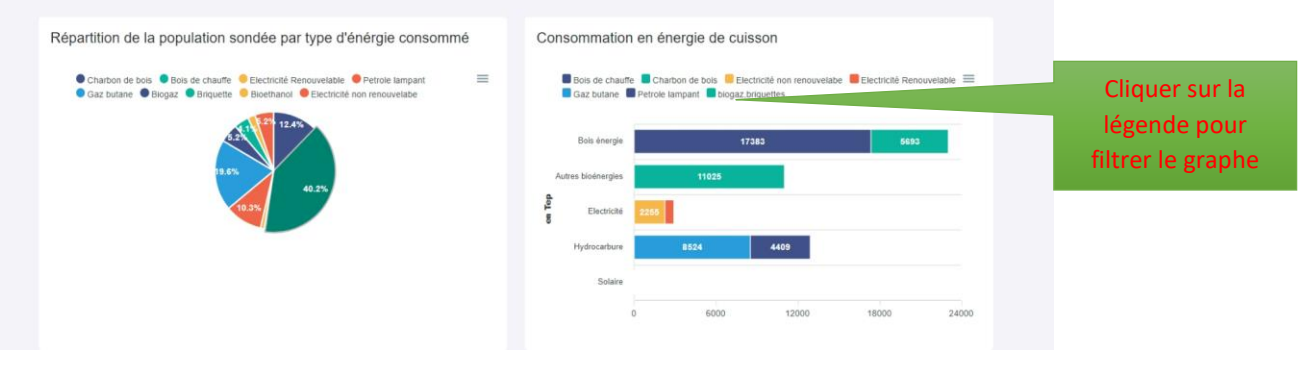

Figure 2: Page de tableau de bord

## c. Bois énergie charbon de bois et bois de chauffe

Cette page représente par région et par année la production, la consommation en bois énergie, les ressources disponibles ainsi que la statistique sur la proportion des ménages utilisant du bois énergie. Les indicateurs et chiffres clés sur les activités du secteur sont aussi disponibles.

Cliquer sur le nom de la région pour afficher les informations

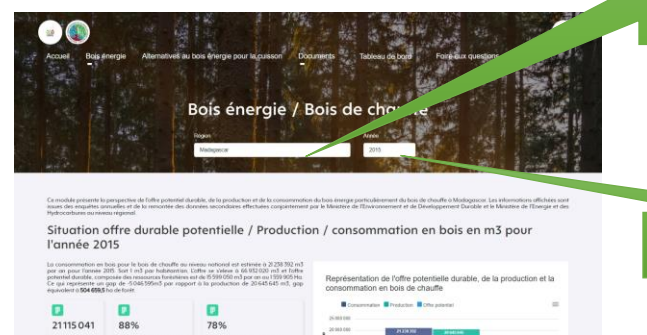

Evolution offre durable potentielle,production,consommation en bois en m3 à partir l'année 2015

Superficies des forêts potentiellement productrices de bois énergie pour l'année 2015

Adoption de Foyers de cuisson économes au bois de chauffe pour l'année 2015

Transformation et commercialisation de la filière bois de chauffe pour l'année 2015

12 302 Ha

Ev

61511 Ha

Année

Cette page offre une visualisation globale, par année et par région de la situation de la filière bois énergie en matière de charbon de bois :

- En matière d'offre et de \_ production en charbon de bois
- De la consommation de la \_ population
- De l'offre potentielle durable de la surface forestière
- De l'utilisation de \_ l'équipement de cuisson économe.

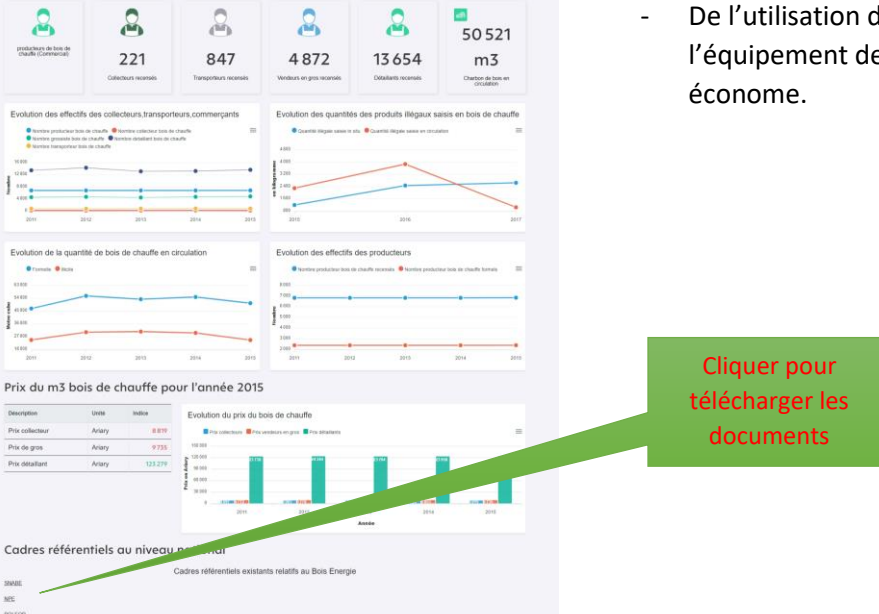

Figure 3: Page bois de chauffe

| Accel Bastrerge Alternited                                                                                                    | Bois énergie / (                                                                                                    | Charbon de                                                                                                    | bois                                                                                                    |                                                                                                    |                                   | Année                                                                                                    |                                                                                     |
|----------------------------------------------------------------------------------------------------|----------------------------------------------------------------------------------------------------|----------------------------------------------------------------------------------------------------|----------------------------------------------------------------------------------------------------|----------------------------------------------------------------------------------------------------|-----------------------------------|----------------------------------------------------------------------------------------------------|-------------------------------------------------------------------------------------|
| Control proton is program on the other services<br>international services and services<br>Silvariant control services<br>and services and services<br>and services and services<br>and services and services<br>and services and services<br>and services and services<br>and services<br>and      | Angewe<br>Province of the service of the service<br>service of the service of the service<br>potential control of the service of the service<br>service of the service of the service of the service<br>service of the service of the service of the service<br>service of the service of the service of the service<br>service of the service of the service of the service<br>service of the service of the service of the service<br>service of the service of the service of the service<br>service of the service of the service of the service<br>service of the service of the service of the service of the service<br>service of the service of the service | And the second of the second of the second o                                                                                                    | and a debuilded of the second of the second                                                                                                    | de la production el la                                                                                                    | Cliquer s<br>la région<br>les inf | sur le nom de<br>pour afficher<br>formations                                                                    |                                                                                     |
| Parallelister televisioner televisioner tele                                                                                                    | venterente energe<br>venterente energe<br>Iturable potentielle, p<br>venterente energie<br>Verau national                                                                                                    | Evention of copulation                                                                                                    | sommation er                                                                                                    | bois en m3<br>on parriés caux qui                                                                                                    |                                   | Cliquer sur la<br>légende pour                                                                                  |                                                                                     |
| Superficies de forêts pri<br>intereu national<br>Balton des des presides de prot<br>de balton des gestiones de prot<br>de balton de services de la construction<br>de la construction de la construction<br>de la construction de la construction<br>de la construction de la construction<br>de la construction de la construction<br>de la construction de la construction<br>de la construction de la construction<br>de la construction de la construction<br>de la construction de la construction<br>de la construction de la construction<br>de la construction de la construction<br>de la construction de la construction<br>de la construction de la construction<br>de la construction<br>de la constructio | don Guardià potentieller                                                                                                    | trices de bois ér                                                                                                    | Autor<br>Autor forestore s<br>Autor forestore s<br>Autor autor autor<br>Autor autor<br>Autor autor<br>Autor<br>Aut | Aver table 2015 au                                                                                                    | Cotto                             |                                                                                                    |                                                                                     |
| Botes de person estates des l'ands 2                                                                                                    | er de contracteur de contracteur de                         | notes epinales à port                                                                                                    | ur l'année 201                                                                                                    | 5 au niveau                                                                                                    | global<br>situati<br>matiè        | page offre dr<br>e, par année<br>ion de la filièr<br>re de bois de                                              | et par région de<br>et par ségion de<br>e bois énergie e<br>chauffe :               |
| national<br>                                                                                                    | nere Vet de tratación tax equipado à<br>nere Vet de tratación de compositor e H<br>mercialisation de la f                                                                                                    | 100 mi di tran di<br>100 mi di tran di<br>100 mi di tran di<br>100 mi di tran di<br>100 mi di tran di<br>100 mi di tran di<br>100 mi di tran di<br>100 mi di tran di<br>100 mi di tran di<br>100 mi di tran di<br>100 mi di tran di<br>100 mi di tran di<br>100 mi di tran di                                                                                                    | % population utilitiant to                                                                                                    | ois énergie avec foyer                                                                                                    | -                                 | En matière<br>production<br>chauffe<br>De la consc                                                              | d'offre et de<br>en bois de<br>ommation de la                                       |
| 679102 222                                                                                                    | Norman and a second second sec                        | 4872<br>4872<br>Television<br>Control of the second<br>Control of the second | A de protos resultantes en el                                                                                                    | The second second secon | -                                 | population<br>De l'offre p<br>de la surfac<br>De l'utilisat<br>l'équipeme<br>économe.<br>Des indicat<br>filière | ootentielle durat<br>ce forestière<br>cion de<br>ent de cuisson<br>eurs clés sur la |

Figure 4: Charbon de bois

Prix du m3 charbon pour l'année 2015

Cadres ré

## d. Alternatives au bois énergie pour la cuisson

La production, l'offre et la consommation des alternatives au bois énergie pour la cuisson existant à Madagascar sont représentés. Des analyses sur les quantités de l'offre potentielle par type de ressources en énergie alternatives sont aussi disponibles.

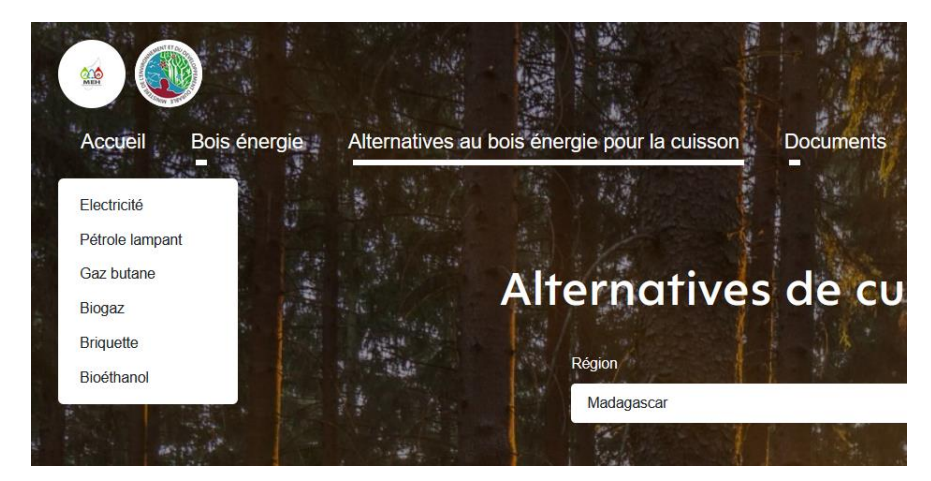

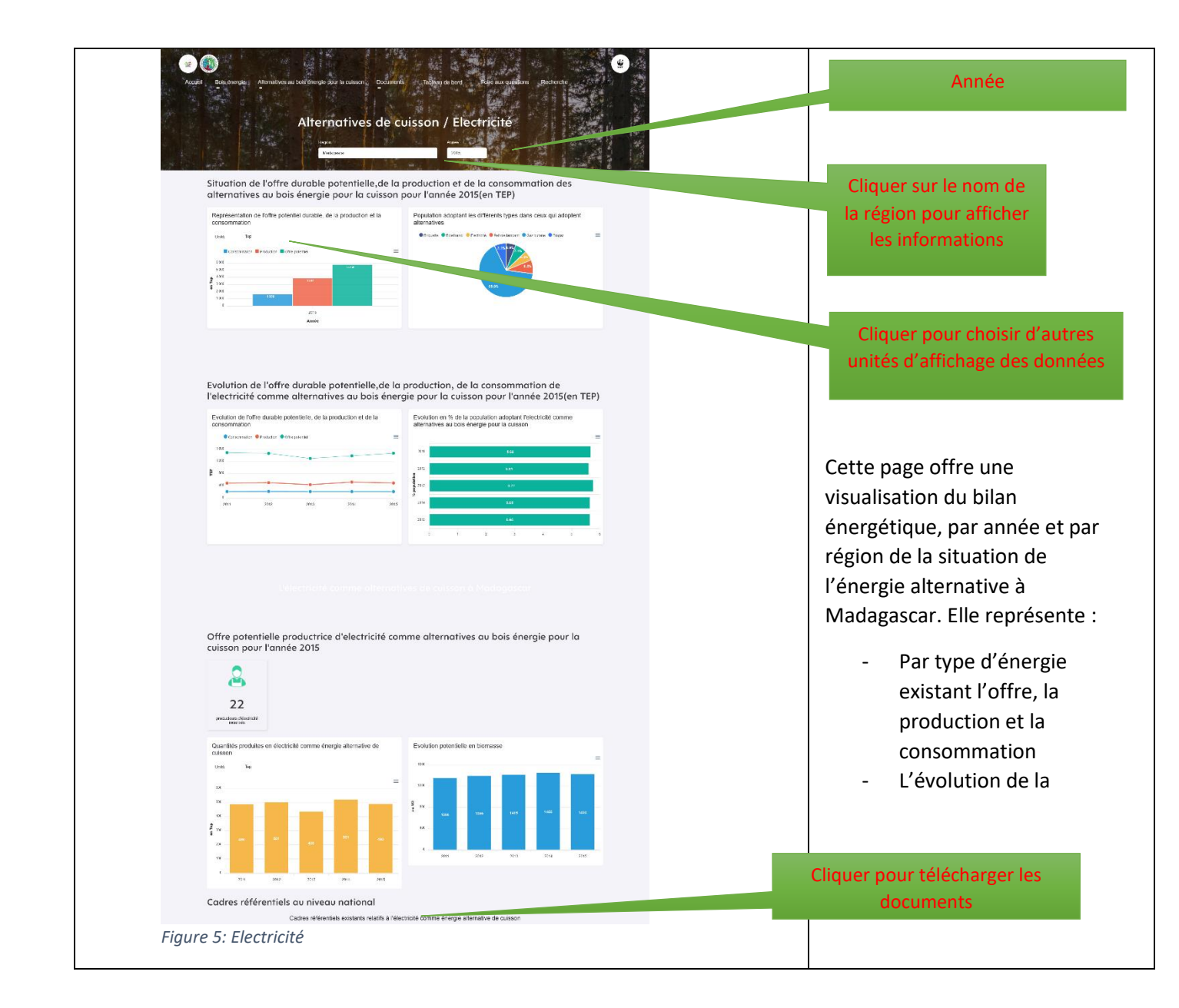

| Accel Bis series Attendences au book series pour la cales on Documents<br>Accel Bis series Attendences au book series pour la cales on Documents<br>Attendences de C<br>Reper<br>Situation de l'offre durable potentielle, de la p                                                                                                    | roduction et de la consommation des                                                                          |
|----------------------------------------------------------------------------------------------------|----------------------------------------------------------------------------------------------------|
| alternatives au bois énergie pour la cuisson p<br>Représentation de folfre potentiel durable, de la production et la<br>consomnation<br>une de la production et la<br>de la production et la<br>de la production et la production et la<br>de la production et la production et la<br>de la production et la<br>de la production et la product | bour l'année 2015(en TEP)<br>Population adoptant les differents types dans ceux qui adoptent<br>affermatives |
| Evolution de l'offre durable potentielle, de la pr<br>lampant comme alternatives au bois énergie<br>Evolution de l'offre durable potentielle, de la production et de la<br>consommation                                                                                                    | Evolution an % de la consommation de pétrole<br>pour la cuisson pour l'année 2015(en TEP)                    |
| Le pétrole lampont comme alter<br>Cadres référentiels au niveau national<br>Cadres référentiels existants relatif                                                                                                    | à l'énergie alternative de cuisson                                                                           |

| Control of the second second sec | Talana de bord, Pare sur autobra Deciencian<br>isson / Gaz butane<br>Me<br>Deciencian<br>production et de la consommation en gaz<br>production et de la consommation en gaz<br>production et de la consommation en gaz |  |  |
|----------------------------------------------------------------------------------------------------|----------------------------------------------------------------------------------------------------|--|--|
| Représentation de l'offre potentiel durable, de la production et la                                                                                                    | Population adoptant les différents types dans ceux qui adoptent                                                                                                    |  |  |
| Units Teo                                                                                                    |                                                                                                    |  |  |
| Constraints Products Products     Constraints     Constraints     Constraints     Constraints     Constraints     Constraints     Constraints     Constraints     Constraints     Constraints     Constraints     Constraints     Constraints     Constraints     Constraints     Constraints                                                                                                    | 10                                                                                                    |  |  |
| Evolution de l'offre durable potentielle,de la                                                                                                    | production, de la consommation en gaz                                                                                                    |  |  |
| butane comme alternatives au bois énergie p                                                                                                    | oour la cuisson pour l'année 2015(en TEP)                                                                                                    |  |  |
| Evolution de l'offre durable potentielle, de la production et de la<br>consommation                                                                                                    | Evolution en % de la population adoptant le gaz butane comme<br>alternatives au bois énergie pour la cuisson                                                                                                    |  |  |
| Concentration Production Citre potential                                                                                                    | =                                                                                                    |  |  |
| 100                                                                                                    | 2311 96.77                                                                                                    |  |  |
| 1 mm                                                                                                    | 2012 51.07                                                                                                    |  |  |
| 20 0 2012 2019 2014 2019                                                                                                    | 0         0.727           204         1         1.727           301         1         1.727           0         10         2.02         1.027                                                                          |  |  |
|                                                                                                    |                                                                                                    |  |  |
| Offre potentielle productrice de gaz butane o<br>cuisson pour l'année 2015                                                                                                    | comme alternatives au bois énergie pour la                                                                                                    |  |  |
| Quantités produites en gaz butane comme énergie alternative de<br>cuision                                                                                                    |                                                                                                    |  |  |
| 80                                                                                                    |                                                                                                    |  |  |
| 100<br>100<br>100<br>100<br>100<br>100<br>100<br>100                                                                                                    |                                                                                                    |  |  |
| Cadres référentiels au niveau national                                                                                                    |                                                                                                    |  |  |
| Cadres référentiels existants relatifs au gaz                                                                                                    | outane comme énergie alternative de cuisson                                                                                                    |  |  |
| igure 7: Gaz butane                                                                                                    |                                                                                                    |  |  |

|                                                                                                    | the production of the large constrained of the large constrained of the |  |
|----------------------------------------------------------------------------------------------------|----------------------------------------------------------------------------------------------------|--|
| 2013<br>Annie<br>201115 041<br>population maile                                                                                                    | 0%.                                                                                                    |  |
| Evolution de l'offre durable potentielle,de la<br>comme alternatives au bois énergie pour la                                                                                                    | production, de la consommation de biogaz<br>cuisson pour l'année 2015(en TEP)                                                                                                    |  |
| Evolution de l'other durable potentielle, de la production et de la<br>consommation industri internet internet in | Evolution en % de la population adoptant le blogaz comme<br>atematives au bois énergie pour la cidision.                                                                                                    |  |
| Le biogar commentiona<br>Offre potentielle productrice de biogaz com                                                                                                    | ne ide cuiscan à Madagascar<br>me alternatives au bois énergie pour la                                                                                                    |  |
| cuisson pour l'année 2015<br>22<br>productor de faga                                                                                                    |                                                                                                    |  |
| Quantités produites en biogaz comme énergie alternative de cuisson<br>une neg                                                                                                    | Evolution potentielle en biomasse                                                                                                    |  |
| Cadres référentiels au niveau national                                                                                                    | iogaz comme énergie alternative de cuisson                                                                                                    |  |
| re 8: Biogaz                                                                                                    |                                                                                                    |  |

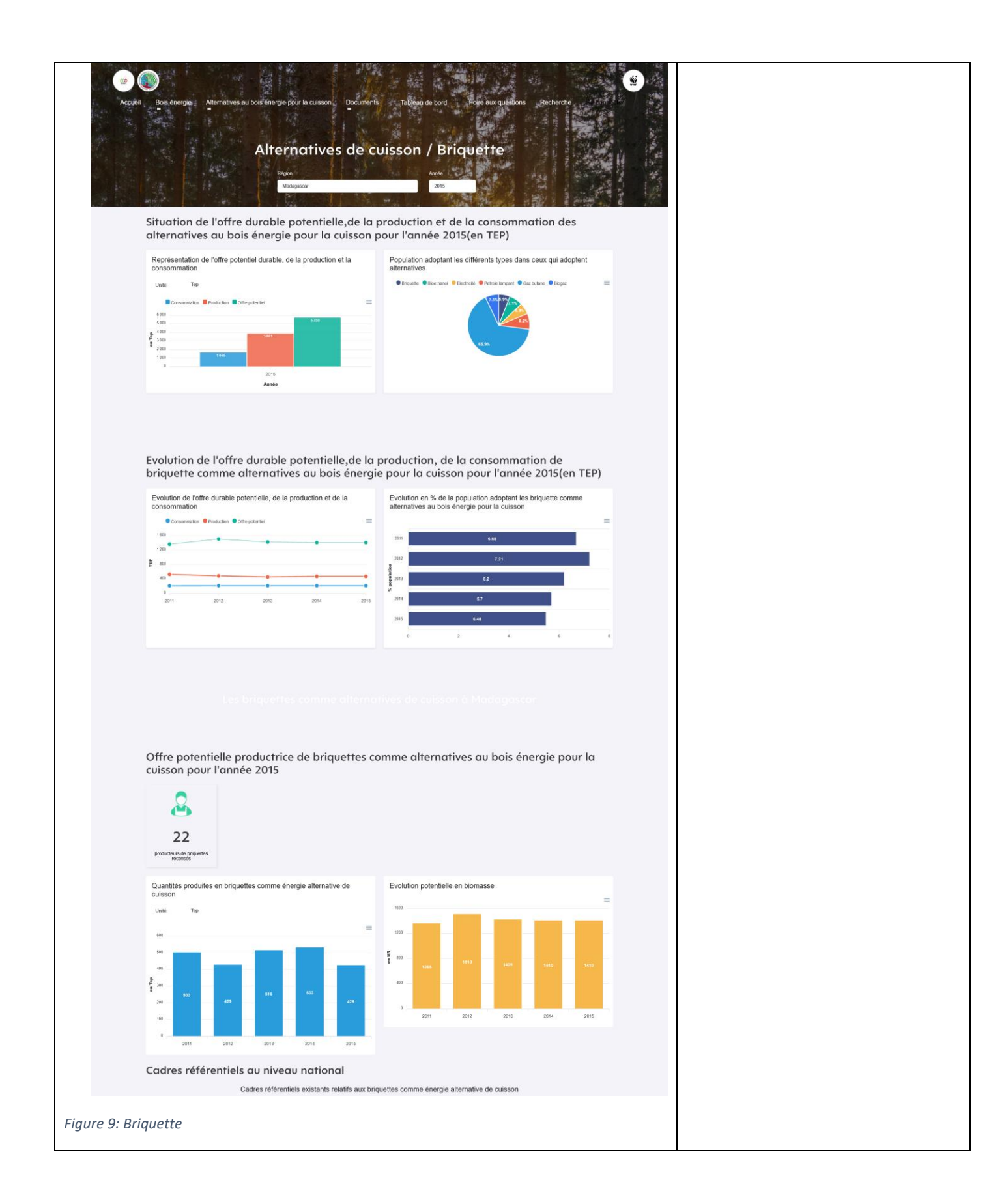

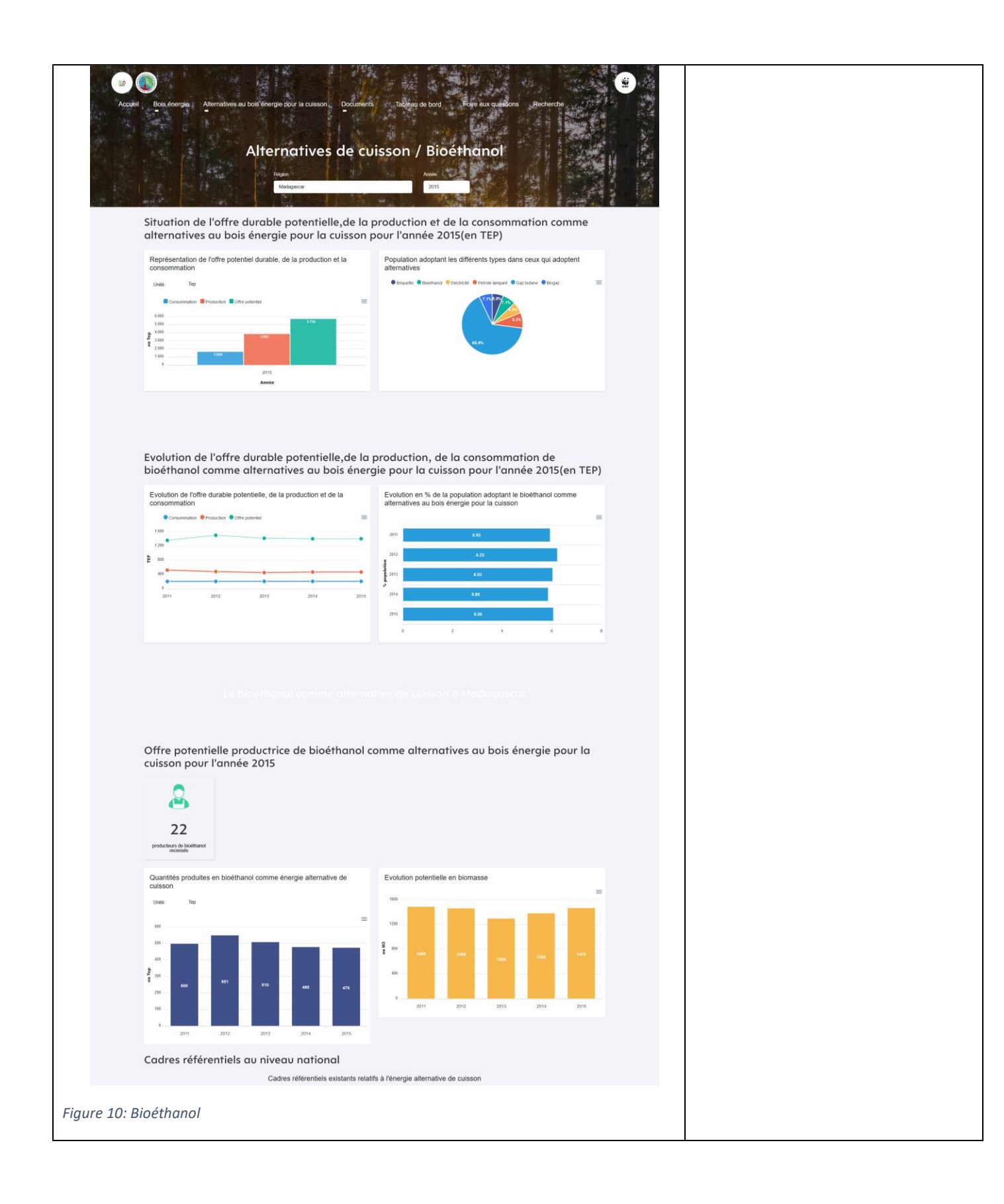

## e. Documents et références

Cette page donne accès aux documents stratégiques de la filière et quelques définitions des mots techniques utilisés par le système.

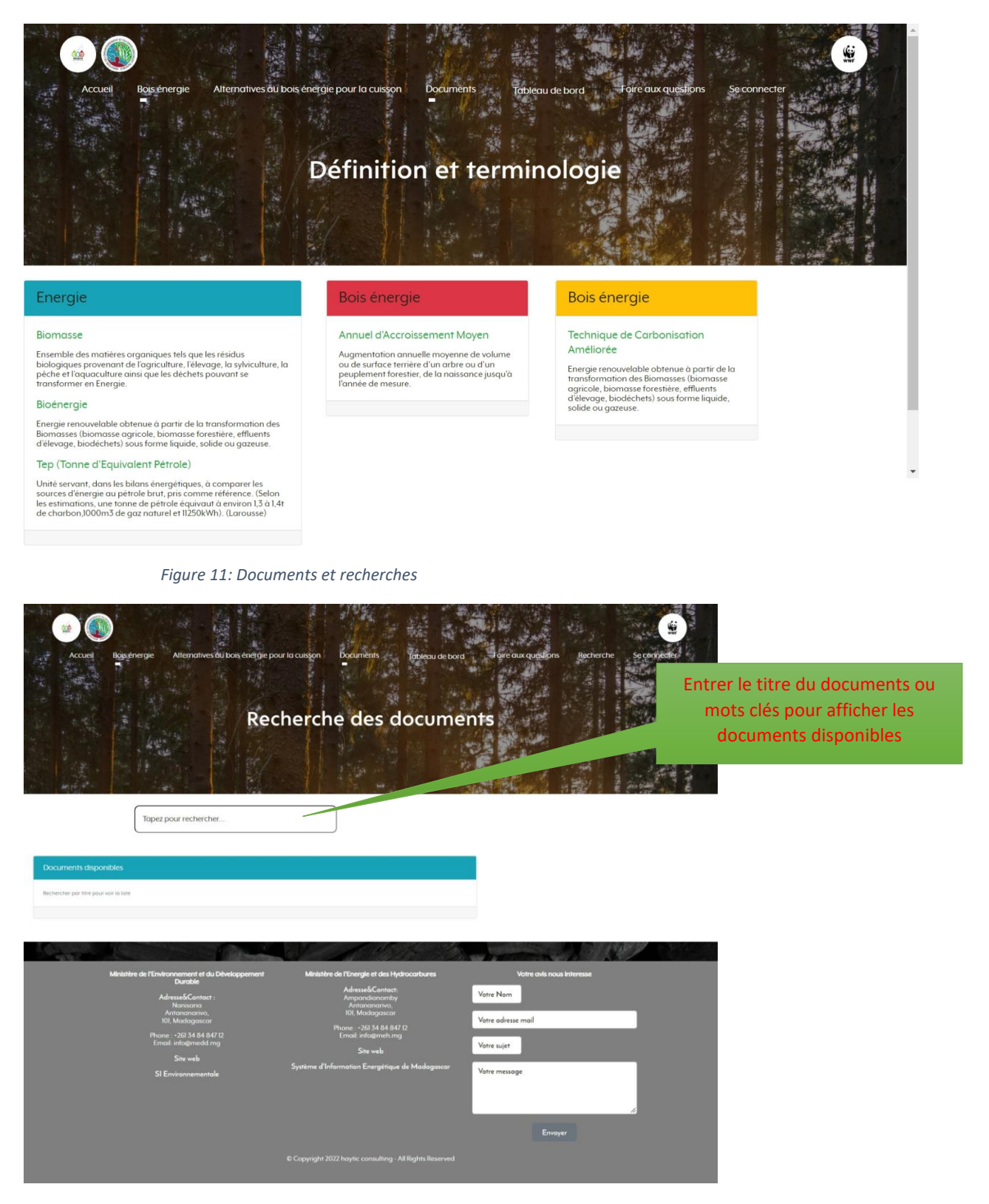

Figure 12: Recherche

# Entrées des données

Les entrées des données pourraient être effectuées sur web ou sur mobile Android avec l'outil KoboToolbox.

Suivant le manuel de procédure sur le système de suivi de la filière bois énergie, les collectes des données sont réparties comme suit :

Tableau 1: Formulaires web

| Fiche                                    | Formulaire                                                                                                    |   |
|------------------------------------------|----------------------------------------------------------------------------------------------------|---|
| Fiche de collecte de données secondaires | 🛛 Kobo Toobox Otoose Language - Rempas - 🗸 🖷                                                                                                    | • |
|                                          | 1. Fiche de collecte de données secondaires                                                                                                    |   |
|                                          | SYSTÈME DE COLLECTE DES DONNÉES DE SUIVI DE LA FILIÈRE BOIS ENERGIE ET DE L'ADOPTION<br>D'ALTERNATIVES DE CUISSON À MADAGASCAR . MINISTÈRE DE L'ENVIRONNEMENT ET DU<br>DÉVELOPPEMENT DURABLE - MINISTÈRE DE L'ENERGIE ET DES HYDROCARBURES |   |
|                                          | 1. Localisation de l'enquête                                                                                                    |   |
|                                          | eśarow:<br>Analamanga                                                                                                    |   |
|                                          | DISTRICT:                                                                                                    |   |
|                                          | COMMUNE                                                                                                    |   |
|                                          | LOOAUTÉ :                                                                                                    |   |
|                                          | UNITÉ DAGOLOMÉRATION :                                                                                                    |   |
|                                          | Rurale     Urbaine                                                                                                    |   |
|                                          | NOMERE DE POPULATION AU INVEAU DU DUTRICT :                                                                                                    |   |
|                                          | TALLE MOTENEE DE MÊNAGE AU NIVEAU DU DISTRICT:                                                                                                    |   |
|                                          |                                                                                                    |   |
|                                          |                                                                                                    |   |
|                                          | U INCIMENTE DE CONSIGNANTEURS ARTISANS:                                                                                                    |   |
|                                          |                                                                                                    |   |
|                                          |                                                                                                    |   |
|                                          | 3. Données sur les opérateurs officiellement recensés dans le district                                                                                                    |   |
|                                          | NOMBRE DE PICIDUCTEURS DE PLANTS :                                                                                                    |   |
|                                          | NOMBRE DE PRODUCTEURS DE BOIS DE CHAUPFE :                                                                                                    |   |
|                                          | NOMBRE DE PRODUCTURES DE CHARBON DE BOIS                                                                                                    |   |
|                                          | NOMBRE DE COLLECTEURS DE PRODUITS BOIS ÉNERGIE :                                                                                                    |   |
|                                          | NOMBRE DE TRANSPORTEURS DE PRODUITS BOIS ÉNERG :                                                                                                    |   |
|                                          | INVERTE DE VENCIUES EN ORIOS DE PRODUITS BOIS ÉNERGIE :                                                                                                    |   |
|                                          |                                                                                                    |   |
|                                          | NOMBRE DE VENCEURS EN OFTALS DE PHODUITS BOS ÉNERDIE :                                                                                                    |   |
|                                          | Liste des centres de collecte de bois énergie formels                                                                                                    |   |
|                                          | NOM DU CINTRE DE COLLECTE :                                                                                                    |   |
|                                          | +                                                                                                    |   |
|                                          | Litte des réseaux de distribution de produits bois énergie formels                                                                                                    |   |
|                                          | NOM DU RÉSEAU DE DISTRIBUTION :                                                                                                    |   |
|                                          | -                                                                                                    |   |
|                                          | *                                                                                                    |   |
|                                          | Prix moyen d'achat /kg du bois de chauffe     Prix Aurilia Des collactives :                                                                                                    |   |
|                                          | NEXT TRANSLUK ANNU INC AN ANNU ANNU ANNU ANNU ANNU ANNU ANNU                                                                                                    |   |
|                                          |                                                                                                    |   |
|                                          | PER AUPPRIS DES DÉTALLANTS :                                                                                                    |   |
|                                          | Prix moyen d'achat /kg du charbon de bois                                                                                                    |   |
|                                          | PER AUPRE DES COLLECTIONS :                                                                                                    |   |
|                                          |                                                                                                    |   |

| de conneces sur le potentiel en bois énergie des forêts naturelles  2. Fiche de collecte de données sur le potentiel en bois énergie des forêts naturelles  2. Fiche de collecte de données sur le pot                                                                                                    | Fiche de collecte  | C KoBo Toolbox                                                                                                | Choose Language Frençai                                                                                                    |              |
|----------------------------------------------------------------------------------------------------|--------------------|----------------------------------------------------------------------------------------------------|----------------------------------------------------------------------------------------------------|--------------|
| b. Stehe de collecte de données sur la potentiel en bois énergie des forêts naturelles c. Stehe de collecte de données sur la potentiel en bois énergie des forêts naturelles c. Stehe de collecte de données sur la potentiel en bois énergie des                                                                                                    | de données sur le  |                                                                                                    |                                                                                                    |              |
| forergie des forêts   naturelles     forêts naturelle     forêts naturelle        forêts natur                                                                                                    | potentiel en bois  | 2. Fiche de collecte de donné                                                                                 | es sur le potentiel en bois énergie des                                                                                             |              |
| <pre>naturelles protection of a control of a control of a</pre>                                                                                                    | énergie des forêts | forêts naturelles                                                                                             |                                                                                                    |              |
| V Localization of trongent                                                                                                    | naturelles         | SYSTÈME DE COLLECTE DES DONNÉES DE<br>D'ALTERNATIVES DE CUISSON À MADAGA<br>DÉVELOPPEMENT DURABLE - MINISTÈRE | SUIVI DE LA FILIÈRE BOIS ENERGIE ET DE L'ADOPTION<br>SCAR . MINISTÈRE DE L'ENVIRONNEMENT ET DU<br>DE L'ENERGIE ET DES HYDROCARBURES |              |
| <pre>interview interview i</pre>                                                                                                    |                    | 1. Localisation de l'enquête                                                                                  |                                                                                                    |              |
| <pre>were:::::::::::::::::::::::::::::::::</pre>                                                                                                    |                    | DATE ENQUÉTE: 2022-09-09<br>RÉGION :                                                                          |                                                                                                    |              |
| <pre>vice:<br/>vice:<br/>v</pre> |                    |                                                                                                    |                                                                                                    |              |
| <pre>status:<br/>istus:<br/>ist</pre>                                                                                                    |                    | DISTRICT :                                                                                                    |                                                                                                    |              |
| <pre>variable in the second second se</pre>                                                                                                    |                    | COMMUNE:                                                                                                    |                                                                                                    |              |
| Certaining and belt subunits obtained.   Image: Image: I                                                                                                    |                    | LOCALITÉ :                                                                                                    |                                                                                                    |              |
| <pre>present to table to table table to table to table to table to table to table to table to table to table to table to table to table to table to table to table to table to table to table table to table to table table to table table to table table table to table table table table table table table table table table table table table table table table table table table table table table table table table table table table table table table table table table table table table table table table table table table table table table table ta</pre>                                                                                                    |                    | <ul> <li>Caractéristiques des forêts naturelles existantes</li> </ul>                                         |                                                                                                    |              |
| <pre>     Windows to Market     Windows to Market     Windows to Market     Windows     Windows     Wi</pre>                                                                                                    |                    | SUPERFUE: Enterties                                                                                           |                                                                                                    |              |
| <pre>Mathematical and a second second</pre>                                                                                                    |                    |                                                                                                    |                                                                                                    | 0            |
| Hethod (sy7)     Mogliack (sy7)     Hethod (sy7)     Hethod (sy7)        Hethod (sy7)                                                                                                    |                    | DÉLIMITATION DU SURFACE :                                                                                     |                                                                                                    |              |
| Weighede by 7     Weighede by 7     Weighed by 7     Weighede by                                                                                                    |                    | latitude (x.y °)                                                                                              | earch for place or address Q                                                                                                    | <b>\$</b>    |
| Contract and the first intervence of the first intervence of the firs                                                                                                    |                    | longitude (x,y °)                                                                                             | +                                                                                                    | a            |
| <pre>state of the state of the state of the</pre>                                                                                                    |                    |                                                                                                    | -                                                                                                    |              |
|                                                                                                    |                    | attude (m)                                                                                                    |                                                                                                    |              |
| Contracting a lower bandward and the second and the second and                                                                                                    |                    | accuracy (m)                                                                                                  |                                                                                                    |              |
| I summa standards are ret:                                                                                                    |                    | 道 close polygon                                                                                               | © OpenStreetilap & Yohan Boniface & Humanitarian OpenStreetilap                                                                     | Jeam   Terms |
| <pre>visit consequences destinate tables</pre>                                                                                                    |                    | LA SUBFACE DÉLIMITÉE EST DE :<br>En heclares                                                                  |                                                                                                    | 0            |
| Portures Portures </th <th></th> <th>TYPE DE FORMATION FORÊSTIÊRE EXISTANTE :<br/>C'INDAIr une ou plaaleurs formation</th> <th></th> <th></th>                                                                                                    |                    | TYPE DE FORMATION FORÊSTIÊRE EXISTANTE :<br>C'INDAIr une ou plaaleurs formation                               |                                                                                                    |              |
| Estences recensées    Estences recensées       Mont series:    * Suid exploitation et protection des forêts naturelles existantes    Institution of protection des forêts naturelles existantes    Institution of protection des forêts naturelles existantes       Institution of protection des forêts naturelles existantes    Institution of protection des forêts naturelles existantes       Institution of protection des forêts naturelles existantes    Institution of protection des forêts naturelles existantes       Institution of protection des forêts naturelles existantes    Institution of protection des forêts naturelles existantes       Institution of protection des forêts naturelles existantes       Institution of protection des forêts naturelles existantes          Institution of protection des forêts naturelles existantes                                                                                                    |                    | Mangrove<br>Fourrés                                                                                           |                                                                                                    |              |
| Subscription     Image: Subscription and constraining of the second second se                                                                                                    |                    | Forêts ripicoles     Other                                                                                    |                                                                                                    |              |
| Main Register Lines and analyzed                                                                                                    |                    | <ul> <li>Essences recensées</li> </ul>                                                                        |                                                                                                    |              |
| Suid exploitation et protection des forêts naturelles existantes          Institution       Institution         Institution       Institution                                                                                                    |                    | NOM ESPÈCES :<br>Nom franşala ou nom solenstifique                                                            |                                                                                                    | 1            |
| Suid exploitation et protection des forêts naturelles existances      Tribute protection des forêts naturelles existances      Tribute protection     Total protection     Total protection                                                                                                    |                    |                                                                                                    |                                                                                                    | -            |
| Subtle exploitation et protection des forêts naturelles existantes                                                                                                    |                    |                                                                                                    | +                                                                                                    |              |
|                                                                                                    |                    | <ul> <li>Suivi exploitation et protection des forêts naturel<br/>ACTEURS EXPLOITANTS -</li> </ul>             | les existantes                                                                                                    |              |
|                                                                                                    |                    | Institution                                                                                                   |                                                                                                    |              |
|                                                                                                    |                    | Other                                                                                                    |                                                                                                    |              |
|                                                                                                    |                    | SURFACE DE POMÊTS DÉTRUITES :<br>An hectaires                                                                 |                                                                                                    | 0            |
|                                                                                                    |                    | NOMBRE DE CONTRÔLE ET SUIVI EFFECTUÉ PAR L'ADMINISTRATION FO<br>In nombre Jour Jan an                         | RESTIÊRE:                                                                                                    |              |
| Out     Non       EXISTENCE OF FAMI DAMENAGEMENT     O       EXISTENCE OF FAMI DAMENAGEMENT     O       EXISTENCE OF STITUE OF PROTECTION     O                                                                                                    |                    |                                                                                                    |                                                                                                    |              |
| ENGLEMENT OF EVOLUCION OF ENGLECION OF ENGLE                                                                                                    |                    |                                                                                                    | Oui Non                                                                                                    |              |
|                                                                                                    |                    | EXISTENCE DRIVE ON D'AMERIAGEMENT                                                                             | 0 0                                                                                                    |              |
|                                                                                                    |                    | EXISTENCE DE SYSTÈME DE PROTECTION                                                                            | 0 0                                                                                                    |              |
|                                                                                                    |                    |                                                                                                    |                                                                                                    |              |
|                                                                                                    |                    |                                                                                                    |                                                                                                    |              |
| ✓ Save Draft                                                                                                    |                    |                                                                                                    | Draft 🗸 Submit                                                                                                    |              |
|                                                                                                    |                    |                                                                                                    |                                                                                                    |              |

| Fiche de collecte | 🕑 KoBo Toolbax Oroose Language 🛛 🖛 🗸                                                                                                    |
|-------------------|----------------------------------------------------------------------------------------------------|
| de données sur le |                                                                                                    |
| potentiel en bois | 3. Fiche de collecte de données sur le potentiel en bois énergie des                                                                                                    |
| énergie des       | reboisements                                                                                                    |
| repoisements      | SYSTÈME DE COLLECTE DES DONNÉES DE SUIVI DE LA FILIÈRE BOIS ENERGIE ET DE L'ADOPTION<br>D'ALTERNATIVES DE CUISSON À MADAGASCAR. MINISTÈRE DE L'ENVIRONNEMENT ET DU<br>DÉVELOPPEMENT DURABLE - MINISTÈRE DE L'ENERGIE ET DES HYDROCARBURES |
|                   | 1. Localisation de l'enquête                                                                                                    |
|                   | Extra registra; 2022-06-09<br>Réacon :                                                                                                    |
|                   | 0.0179(7):                                                                                                    |
|                   | COMMUNE                                                                                                    |
|                   | LOCKUPE :                                                                                                    |
|                   | Propriétaire du terrain                                                                                                    |
|                   | OUNE:                                                                                                    |
|                   | O Masculin<br>O Férninin                                                                                                    |
|                   | Caractéristiques du terrain                                                                                                    |
|                   | SUMMOR:<br>& hectors                                                                                                    |
|                   | DRIAMMANDA DU SURACE:                                                                                                    |
|                   | latitude (x,y*) search for place or address Q                                                                                                    |
|                   | lengitude (x.y ')                                                                                                    |
|                   | athute(m)                                                                                                    |
|                   | Eccuracy (rs)                                                                                                    |
|                   | dose polygon - • Candrestrue & Unan Borthage & Unandress & Unanswar Candressities Ham   Terres                                                                                                    |
|                   | La sumacia obuantéa estr ce :<br>divienzero                                                                                                    |
|                   | TYPE DE FORMATION FORÉSTIÉRE EXISTANTE :<br>Cintur un augustation Interation<br>Mangrovie                                                                                                    |
|                   | Forest rpicoles  Other                                                                                                    |
|                   | Annés or Flankmon :                                                                                                    |
|                   | ✓ Essences recensées                                                                                                    |
|                   | NOM REPECTS 1 To A Common convertigue                                                                                                    |
|                   | +                                                                                                    |
|                   | ✓ Suivi potentiel de reboisement                                                                                                    |
|                   | Acteurs recogners:                                                                                                    |
|                   | Individuel Individuel Communautaire                                                                                                    |
|                   |                                                                                                    |
|                   | II THE OFFICE OFFICE                                                                                                    |
|                   | O Monouture Muticuture                                                                                                    |

| Fiche d'enquête |                                                                                                    |
|-----------------|----------------------------------------------------------------------------------------------------|
| ,<br>barrière   | 4. Fiche d'enquête barrière                                                                                                    |
|                 | Système de collecte des données de suivi de la filière Bois Energie<br>et de l'adoption d'alternatives de cuisson à Madagascar .<br>Ministère de l'Environnement et du Développement Durable -<br>Ministère de l'Energie et des Hydrocarbures |
|                 | ▼ 1. Localisation de l'enquête                                                                                                    |
|                 | Date enquête: 2022-09-09                                                                                                    |
|                 | Région :                                                                                                    |
|                 |                                                                                                    |
|                 | District :                                                                                                    |
|                 | Commune                                                                                                    |
|                 |                                                                                                    |
|                 | Localité :                                                                                                    |
|                 |                                                                                                    |
|                 | ▼ Localisation barrière                                                                                                    |
|                 | Coordonnées barrière :                                                                                                    |
|                 | latitude (x.y *) search for place or address Q                                                                                                    |
|                 | longitude (x,y °)                                                                                                    |
|                 |                                                                                                    |
|                 | alificate (m)                                                                                                    |
|                 | accuracy (m)                                                                                                    |
|                 |                                                                                                    |
|                 | Gpenistreet/ap 4, toten sonisse 4, Humanianan     Openistreet/ap Team   Terms                                                                                                    |
|                 | Axe :                                                                                                    |
|                 | Routier                                                                                                    |
|                 | Tenquête                                                                                                    |
|                 | 1<br>Existence de Laissez-passer (Légalité) :                                                                                                    |
|                 | Oui                                                                                                    |
|                 | O Non                                                                                                    |
|                 | Quittance de paiement de ristourne : Oui                                                                                                    |
|                 | Non                                                                                                    |
|                 | District de provenance:                                                                                                    |
|                 |                                                                                                    |
|                 | District de destination:                                                                                                    |
|                 | Produit transporté :                                                                                                    |
|                 | Bois de chauffe                                                                                                    |
|                 | Formation de prélèvement de matières premières -                                                                                                    |
|                 | Arbre hors forêt                                                                                                    |
|                 | Forêt naturelle<br>Mangrove                                                                                                    |
|                 | Plantation ou reboisement                                                                                                    |
|                 | Moyen de transport                                                                                                    |
|                 | none selected *                                                                                                    |
|                 | Quantité transportée :<br>Entar                                                                                                    |
|                 |                                                                                                    |
|                 |                                                                                                    |
|                 |                                                                                                    |
|                 | +                                                                                                    |
|                 |                                                                                                    |
|                 |                                                                                                    |
|                 | Save Draft                                                                                                    |
|                 |                                                                                                    |

| Fiche d'enquête |                                                                                                    |
|-----------------|----------------------------------------------------------------------------------------------------|
| charbonniers    | KoBoToolbox     Choose Language     Français                                                                                     |
|                 |                                                                                                    |
|                 | 5. Fiche d'enquête charbonniers                                                                                                  |
|                 |                                                                                                    |
|                 | Système de collecte des données de suivi de la filière Bois Energie<br>et de l'adoption d'alternatives de cuisson à Madagascar . |
|                 | Ministère de l'Environnement et du Développement Durable -<br>Ministère de l'Energie et des Hydrocarbures                        |
|                 | 1. Localisation de l'enquête                                                                                                    |
|                 | Date enquête: 2022-09-09                                                                                                    |
|                 | Région :                                                                                                    |
|                 | District :                                                                                                    |
|                 |                                                                                                    |
|                 | Commune:                                                                                                    |
|                 | Localité -                                                                                                    |
|                 |                                                                                                    |
|                 | V Identité charbonnier                                                                                                    |
|                 | Nom de la propriétaire :                                                                                                    |
|                 | Genre :                                                                                                    |
|                 | Masculin                                                                                                    |
|                 |                                                                                                    |
|                 | Technique de carbonisation :                                                                                                    |
|                 | Traditionnelle     GMDR                                                                                                    |
|                 | MATI                                                                                                    |
|                 | <ul> <li>» Dimension de la meule de carbonisation :</li> </ul>                                                                   |
|                 | Longueur                                                                                                    |
|                 | En mètres                                                                                                    |
|                 | Largeur                                                                                                    |
|                 |                                                                                                    |
|                 | Diamètre<br>En mètres                                                                                                    |
|                 |                                                                                                    |
|                 | Quantité de bois utilisé:<br>En Ag                                                                                               |
|                 |                                                                                                    |
|                 | Quantité de charbon de bois produit :<br>En Ag                                                                                   |
|                 |                                                                                                    |
|                 | <ul> <li>» Essences de bois utilisées:</li> <li>1</li> </ul>                                                                     |
|                 | Nom espèces : Nom trançais ou nom scientifique                                                                                   |
|                 |                                                                                                    |
|                 | _                                                                                                    |
|                 | +                                                                                                    |
|                 | Formation de prélèvement -                                                                                                    |
|                 | Arbre hors forêt                                                                                                    |
|                 | Forêt naturelle     Mangrove                                                                                                    |
|                 | Plantation ou reboisement                                                                                                    |
|                 | Etat                                                                                                    |
|                 | Privé     Transfert de gestion                                                                                                   |
|                 | Exploitation                                                                                                    |
|                 |                                                                                                    |
|                 |                                                                                                    |

| Fiche d'enquête |                                                                                                    |
|-----------------|----------------------------------------------------------------------------------------------------|
| consommateurs   | KOBO IOOIDOX     Choose Language     Prançais                                                                                                    |
| (ménages/gros   |                                                                                                    |
| consommateurs)  | 6. Fiche d'enquête consommateurs                                                                                                    |
|                 | Système de collecte des données de suivi de la filière Bois Energie et de l'adoption<br>d'alternatives de cuisson à Madagascar                                           |
|                 | (:)                                                                                                    |
|                 | wwf                                                                                                    |
|                 | Ministère de l'Environnement et du Développement Durable -                                                                                                    |
|                 | image<br>Ministère de l'Energie et des Hydrocarbures                                                                                                    |
|                 | image                                                                                                    |
|                 | 1. Localisation de l'enquête Date enquête: 2022-09-09                                                                                                    |
|                 | Région :                                                                                                    |
|                 |                                                                                                    |
|                 | District :                                                                                                    |
|                 | Commune:                                                                                                    |
|                 | Localité :                                                                                                    |
|                 |                                                                                                    |
|                 | Agglomération :                                                                                                    |
|                 | Urbaine                                                                                                    |
|                 | Caractéristiques consommateurs                                                                                                    |
|                 | ) Ménage                                                                                                    |
|                 | Gros consommateur                                                                                                    |
|                 | Nombre total de personne malade :                                                                                                    |
|                 | Nombre de personnes louchées par des intections respiratoires et oculaires causées par huilisation de boix énergie<br>(dans le ménage ou employées sigras consommateurs) |
|                 | Nombre de femme malade :                                                                                                    |
|                 |                                                                                                    |
|                 | Nombre d'enfant malade :                                                                                                    |
|                 | Consommation en énergie pour la cuisson                                                                                                    |
|                 | Energie utilisée pour la cuisson :                                                                                                    |
|                 | none selected *                                                                                                    |
|                 | Quantité utilisée par mois :                                                                                                    |
|                 | Coût total mensuel :                                                                                                    |
|                 |                                                                                                    |
|                 | -                                                                                                    |
|                 | +                                                                                                    |
|                 | Consommation en énergie pour usage autre que la cuisson                                                                                                    |
|                 | 1<br>Energie utilisée pour usage autre que la cuisson :                                                                                                    |
|                 | none selected -                                                                                                    |
|                 | Quantité utilisée par mois :                                                                                                    |
|                 | Coût total mensuel -                                                                                                    |
|                 |                                                                                                    |
|                 |                                                                                                    |
|                 |                                                                                                    |

| Fiche enquête            | - K-B-T-                                                                        |                                                       |
|--------------------------|---------------------------------------------------------------------------------|-------------------------------------------------------|
| producteurs              | Nobo looidox                                                                    | Choose Language Prançais V                            |
| d'alternative de cuisson |                                                                                 |                                                       |
|                          | 7.Fiche enquête pro                                                             | ducteurs d'alternative de                             |
|                          | C                                                                               | uisson                                                |
|                          | Système de collecte des données de su<br>d'alternatives de cuisson à Madagascar | iivi de la filière Bois Energie et de l'adoption<br>r |
|                          |                                                                                 | WWF                                                   |
|                          | Ministère de l'Environnement et du Dé                                           | veloppement Durable -                                 |
|                          | OT LENNOO                                                                       | SALL STREET                                           |
|                          | Ministère de l'Energie et des Hydrocart                                         | oures                                                 |
|                          |                                                                                 |                                                       |
|                          | 1. Localisation de l'enquête                                                    |                                                       |
|                          | Date enquête: 2022-09-09                                                        |                                                       |
|                          | Région :                                                                        |                                                       |
|                          | District :                                                                      |                                                       |
|                          |                                                                                 |                                                       |
|                          | Commune:                                                                        |                                                       |
|                          | Localité :                                                                      |                                                       |
|                          |                                                                                 |                                                       |
|                          | Agglomération :                                                                 |                                                       |
|                          | Urbaine                                                                         |                                                       |
|                          | 2.L'entreprise                                                                  |                                                       |
|                          | Existence d'appui à la production :                                             |                                                       |
|                          | O Non                                                                           |                                                       |
|                          | Nombre total d'employés :                                                       |                                                       |
|                          | Nombro do forme employée:                                                       |                                                       |
|                          |                                                                                 |                                                       |
|                          | <ul> <li>3.Quantité energie alternativ</li> </ul>                               | e produite:                                           |
|                          | Energie alternative:<br>Enad                                                    |                                                       |
|                          | none selected                                                                   | -                                                     |
|                          | Quantité produite :                                                             |                                                       |
|                          | Capacité maximale de production -                                               |                                                       |
|                          |                                                                                 |                                                       |
|                          |                                                                                 |                                                       |
|                          |                                                                                 | +                                                     |
|                          |                                                                                 |                                                       |
|                          | Save Draft                                                                      | ✓ Submit                                              |

| Fiche enquête   | CoRo Taollogy                                                                    |                                                |
|-----------------|----------------------------------------------------------------------------------|------------------------------------------------|
| producteurs     | C ROBO IGOIDOX                                                                   | Undose Language Français V                     |
| d'équipement de |                                                                                  |                                                |
| cuisson         | 8.Fiche enquête proc<br>ci                                                       | lucteurs d'équipement de<br>uisson             |
|                 | Système de collecte des données de sui<br>d'alternatives de cuisson à Madagascar | vi de la filière Bois Energie et de l'adoption |
|                 | Ministère de l'Environnement et du Dév                                           | eloppement Durable -                           |
|                 | THE REPORT                                                                       | INTER OU CARE                                  |
|                 | Ministère de l'Energie et des Hydrocarbo                                         |                                                |
|                 | 1. Localisation de l'enquête                                                     |                                                |
|                 | Date enquête: 2022-09-09                                                         |                                                |
|                 | Région :                                                                         |                                                |
|                 |                                                                                  |                                                |
|                 | District :                                                                       |                                                |
|                 | Commune:                                                                         |                                                |
|                 | [                                                                                |                                                |
|                 | Localité :                                                                       |                                                |
|                 |                                                                                  |                                                |
|                 | Rurale                                                                           |                                                |
|                 | O Urbaine                                                                        |                                                |
|                 | 2.L'entreprise                                                                   |                                                |
|                 | Existence d'appui à la production :                                              |                                                |
|                 | O Non                                                                            |                                                |
|                 | Nombre total d'employés :                                                        |                                                |
|                 |                                                                                  |                                                |
|                 | isombre de temme employes:                                                       |                                                |
|                 | 3.Quantité d'équipements de                                                      | cuisson produits:                              |
|                 | Energie:                                                                         | 1                                              |
|                 | none selected                                                                    | -                                              |
|                 |                                                                                  |                                                |
|                 | Equipement:                                                                      |                                                |
|                 |                                                                                  |                                                |
|                 | Quantité produite :                                                              |                                                |
|                 | Capacité maximale de production -                                                |                                                |
|                 |                                                                                  |                                                |
|                 |                                                                                  |                                                |
|                 |                                                                                  |                                                |
|                 |                                                                                  | +                                              |
|                 |                                                                                  |                                                |

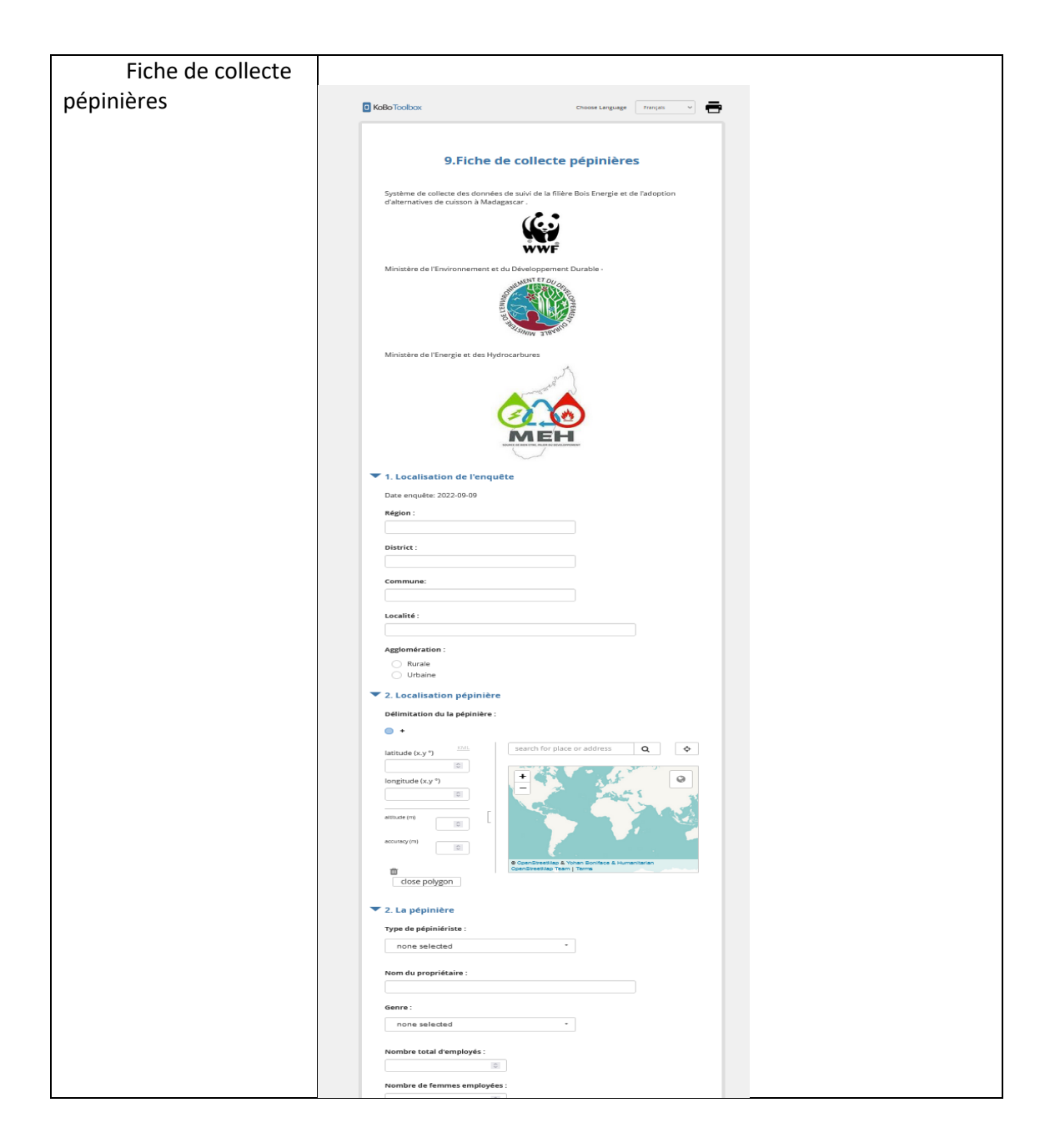

## a. Sur l'application web

Les fiches d'enquête sont disponibles sur web à partir des liens ci-dessous.

| Fiche Collecte données secondaires              | https://ee.kobotoolbox.org/x/IP8de5X3 |
|-------------------------------------------------|---------------------------------------|
| Fiche de collecte de données sur le             | https://ee.kobotoolbox.org/x/6Sl16lCg |
| potentiel en bois énergie des forêts naturelles |                                       |
| Fiche de collecte de données sur le             | https://ee.kobotoolbox.org/x/4Sr5oNW5 |
| potentiel en bois énergie des reboisements      |                                       |
| Fiche d'enquête barrière                        | https://ee.kobotoolbox.org/x/KoYizADb |
| Fiche d'enquête charbonniers                    | https://ee.kobotoolbox.org/x/uokbW7ru |
| Fiche d'enquête consommateurs                   | https://ee.kobotoolbox.org/x/rRG4dQfC |

| Fiche enquête producteurs d'alternative | https://ee.kobotoolbox.org/x/kRJnLpbs |
|-----------------------------------------|---------------------------------------|
| de cuisson                              |                                       |
| Fiche enquête producteurs               | https://ee.kobotoolbox.org/x/xhcBBk4f |
| d'équipement de cuisson                 |                                       |
| Fiche de collecte pépinières            | https://ee.kobotoolbox.org/x/p610YBOa |

A la première utilisation sur le navigateur, une authentification est requise.

| Saisir vos identifiants pour<br>KoboToolbox |           |
|---------------------------------------------|-----------|
| Identifiant                                 |           |
|                                             |           |
| Mot de passe                                |           |
|                                             |           |
| □ Se souvenir de moi sur cet ordinateur     |           |
|                                             |           |
|                                             | SOUMETTRE |

Identifiant : medd Mot de passe : Medd2022

Au cours de la saisie du formulaire :

- Les champs avec sont obligatoires,
- Cliquer sur le bouton pour ajouter une autre ligne de données,

- Cliquer sur le bouton pour sauvegarder le formulaire dans le navigateur.

Le brouillon enregistré n'est sauvegardé que dans le navigateur actuel. Vous pouvez fermer ce navigateur sans perdre l'enregistrement. Les brouillons enregistrés sont accessibles en rouvrant cette

page et en cliquant sur le bouton à gauche de l'écran qui ressemble à celui-ci :

*Attention* : Si vous videz le cache de votre navigateur, tous les brouillons et les enregistrements finalisés non soumis seront définitivement supprimés.

Cliquer sur le bouton
 - Le bouton
 indique que vous êtes en ligne et que vous pouvez soumettre les données au serveur.

- Pour saisir les coordonnées géographiques :

Saisir directement les coordonnées ou cliquer sur la carte. Le bouton voitionne la carte sur votre position actuelle.

| coordonnees parnere. | nées barrière : | Coordonnées |
|----------------------|-----------------|-------------|
|----------------------|-----------------|-------------|

| latitude (x.y °)  | Chercher un lieu ou une adresse Q 💠                                           |
|-------------------|-------------------------------------------------------------------------------|
| :                 |                                                                               |
| longitude (x.y °) | +                                                                             |
| altitude (m)      |                                                                               |
| précision (m)     |                                                                               |
| ش                 | © OpenStreetMap & Yohan Boniface & Humanitarian OpenStreetMap<br>Team   Terms |

- Pour la délimitation des surfaces :

Positionner la carte sur votre position actuelle, pointer chaque extrémité de la surface à délimiter, puis appuyer sur le bouton . La superficie est calculée automatiquement et affichée sur la carte.

| DÉLIMITATION DU SURFACE :      |    |   |                           |                                  |                              |              |
|--------------------------------|----|---|---------------------------|----------------------------------|------------------------------|--------------|
| ••••                           |    |   |                           |                                  |                              |              |
| latitude (x.y °)<br>-18,873113 |    |   | Chercher un lieu ou une a | adresse                          | Q                            | \$           |
| longitude (x.y °)<br>47,542395 |    |   | +                         |                                  | 1 = Q m                      | 0            |
| altitude (m)                   |    | [ | sainty R                  | 4.36 ha                          |                              | 4            |
| précision (m)                  |    |   | ·                         | AMBOHIJATOVO                     | #                            |              |
| fermer le polygor              | ne |   |                           | © OpenStreetMap & Yohan Boniface | & Humanitarian OponStreetMap | Toam   Terms |

## b. Sur application Android

i. Installation KoboToolbox

Vérifiez que votre tablette/téléphone est connectée à internet. Dans Google Play, recherchez

« Kobocollect »:  $\square$   $\rightarrow$  Cliquez sur « Install ». Ou, saisissez dans google « kobocollect download »  $\rightarrow$  Cliquez sur « Install »

ii. Configuration de l'application

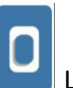

Cliquez (appuyer) sur l'icône KoboCollect pour lancer l'application. La page « KoboCollect's Main Menu » s'ouvrira  $\rightarrow$ : Cliquez haut à droite de la fenêtre  $\rightarrow$  et sélectionnez « Modifier les Paramètres »

○Cliquez sur « Serveur ».
 ○Saisissez l'adresse → https://kc.kobotoolbox.org
 ○Comme pour saisir l'URL, saisissez nom utilisateur : medd et le mot de passe : Medd2022

- o Dans le Main Menu, sélectionnez « Télécharger un formulaire vierge ».
- iii. Saisie des données
  - Dans la page d'accueil :

| 12:41 5d 5d 19 🖗 🛞 🐠                  |
|---------------------------------------|
| kc.kobotoolbox.org                    |
| Remplir un formulaire                 |
| Éditer formulaire enregistré<br>(11)  |
| Envoyer un formulaire finalisé<br>(2) |
| Voir formulaire envoyé                |
| Télécharger un formulaire<br>vierge   |
| Supprimer formulaire<br>enregistré    |
| KoBoCollect v2021.3.4                 |
|                                       |
|                                       |

A la première utilisation, télécharger un formulaire vierge. Sélectionner les formulaires nécessaires et télécharger.
 Dans Remplir un formulaire, choisir le formulaire à remplir. Appuyez sur Suivant pour aller à la prochaine question ou Retour pour revenir à la dernière question.

- A la fin des questionnaires, renommer le fichier et cocher le formulaire comme finalisé.

- Aller dans Envoyer un formulaire finalisé pour envoyer au serveur

- Aller dans Editer formulaire enregistré pour visualiser ou modifier les données.

Pour la délimitation géographique :

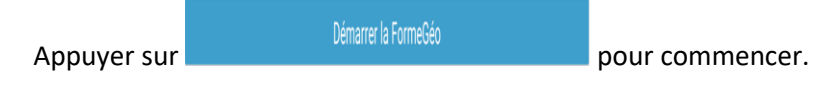

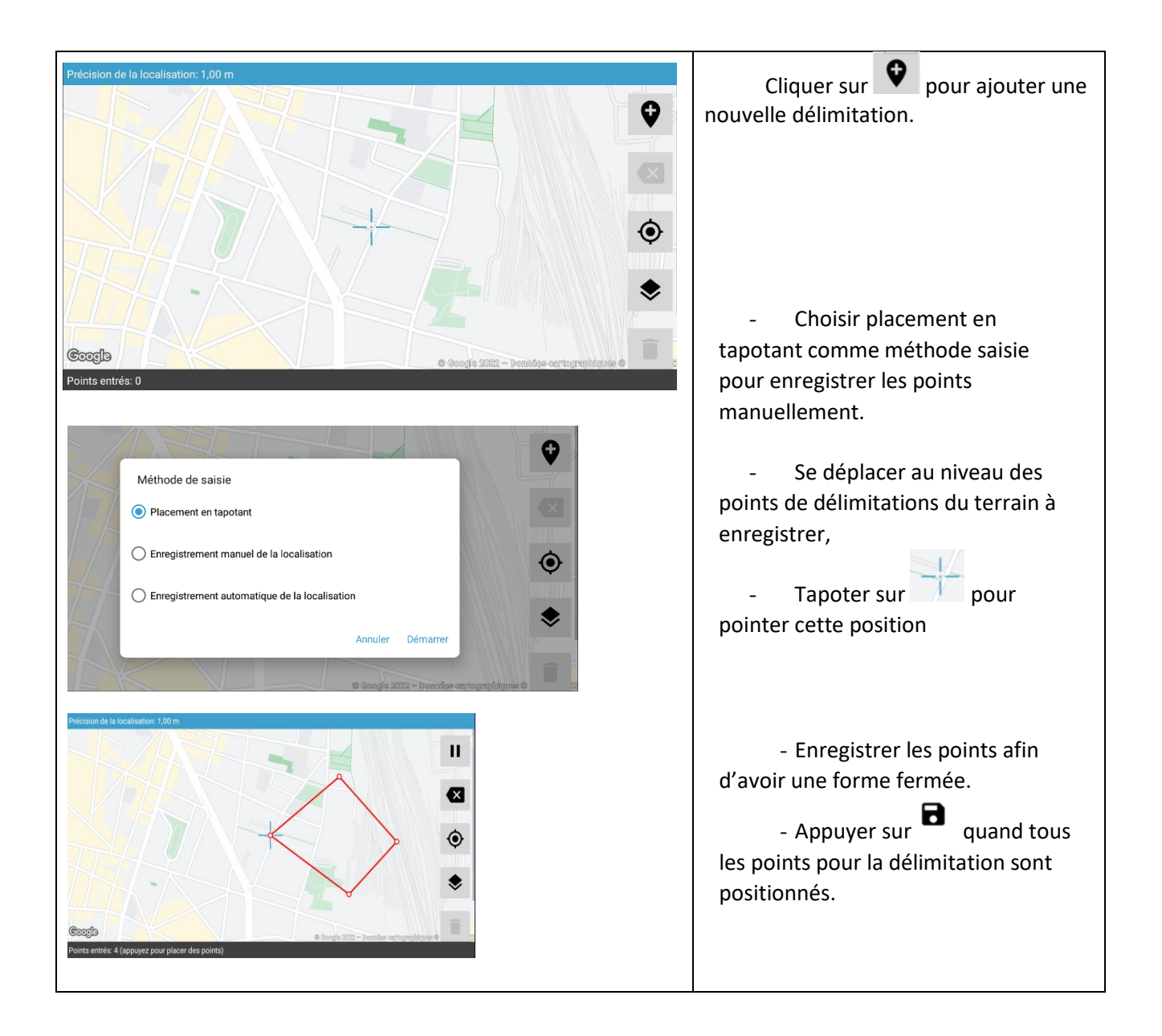

> Quand l'enregistrement en plusieurs lignes est possible, un message vous demande d'ajouter ou non des lignes supplémentaires.

| Ajouter «Essences recensées» ? |                |       |
|--------------------------------|----------------|-------|
|                                | Ne pas ajouter | Ajout |